# " 低 遅 延 デ コ ー ダ " SDI出カタイプ LD-210D

取扱説明書

Ver. 1.1

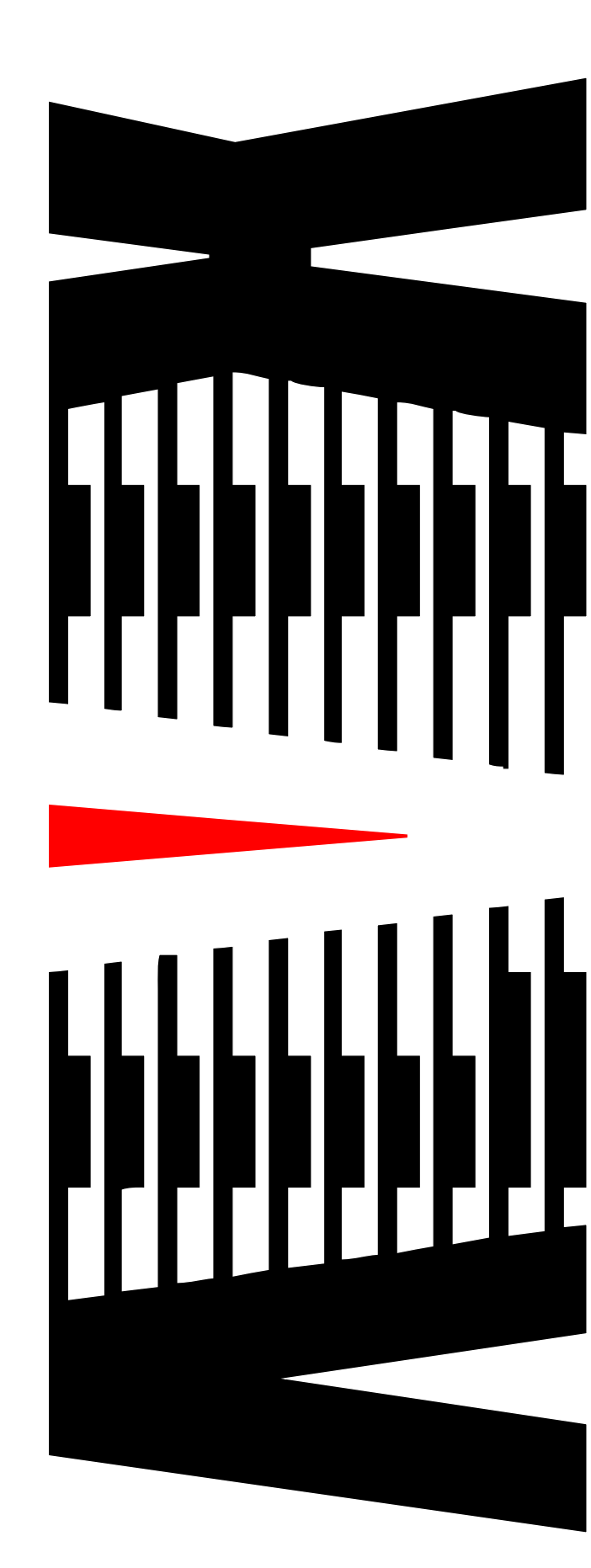

御使用の前に必ず本取扱説明書をよく読んで理解して、安全の為の指示に従って下さい。

もし、不明点が有れば販売店か弊社におたずね下さい。

## 目 次

| 注意事 | 項                           | • ( | •   | • | • | •   | 2  |
|-----|-----------------------------|-----|-----|---|---|-----|----|
| 1.  | 主な機能と特長                     | •   | • • |   | • | •   | З  |
| 2.  | 仕様                          | •   | • • | , | • | •   | 4  |
| З.  | 各部の名称と機能                    | •   | • • | , | • | •   | 5  |
| 4.  | 本体の設定方法                     | •   | • • | , | • | •   | 6  |
| 5.  | エンコーダ/デコーダ接続設定例             | •   | • • | , | • | • • | 17 |
| 6.  | デコーダ本体結線例                   | •   | • • | , | • | • 2 | 21 |
| 7.  | 通信端末について                    | •   | • • | , | • | • 2 | 26 |
| 8.  | 語句の説明                       | •   | • • | , | • | • 2 | 27 |
|     | ※取扱説明書内の * 印の語句について説明しています。 |     |     |   |   |     |    |
| 9.  | 困ったときは                      | •   | • • | , | • | • 2 | 28 |

### 御使用上の注意事項

### 必ずお守り下さい (安全にお使いいただくために)

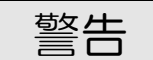

- ◇ 内部に液体をこぼしたり、燃え易い物や金属類を落としてはいけません。 (火災や感電、故障の原因となります。)
- ◇ 煙が出たり、異常音、臭気などに気が付いたときは、すぐに電源コードを抜いて販売店に御連絡下さい。

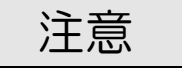

- ◇ 電源プラグの接続が不完全なまま使用しない。 (感電やショート、火災の原因となります。)
- ◇ 電源コードを引っ張ったり、重いものをのせたりしない。 (電源コードが損傷し、火災や感電の原因となります。)
- ◇ 電源コードを引っ張ってコンセントから抜かない。 (感電やショート、火災の原因となります。)
- ◇ 仕様にて規定された電源電圧以外では使用しない。 (火災や感電の原因となります。)

## お願い

- ◇ 風通しの悪い所に置いたり、布などで通風孔を塞いだりしないで下さい。 (故障の原因となります。)
- ◇ 次の様な所には置かないで下さい。 湿気の多い所、油煙や湯気の当たる所、直射日光の当たる所、熱器具の近く 埃の多い所、強い磁気のある所、極端に寒い所、極端に暑い所、激しい振動の ある所、安定しない台の上、傾いた所 (故障の原因となります。)

## 1. 主な機能と特長

#### <u>1.1 機能と特徴</u>

- ◇ 「低遅延送り返しシステム」用映像・音声デコーダ装置です。
- ◇ VBS(アナログ)、SD-SDI(デジタル)出力を同時に出力します。
- ◇ 4個のエンコーダに同時接続し、4分割表示が可能です。
- ◇ 高画質・高音質・低ビットレート・低遅延伝送を実現するコーデックを搭載 しています。 (テクノマセマティカル社開発、独自アルゴリズム Video「DMNA-V2」、Audio「AAC」コーデック)
- ◇ オリジナルコーデックの採用とエンコーダ/デコーダ間認証により、 高いセキュリティを確保しています。
- ◇ インターネット回線を利用して、映像・音声データを受信する事が可能です。
- ◇ 携帯電話通信網を利用したデータ通信にも対応します。
   本体のUSBコネクタにデータ通信端末を接続するだけで、インターネット
   回線に接続することが可能です。
   ※使用可能なデータ通信端末についてはお問い合わせください

## 2. 仕様

◆ 映像・音声伸長方式
 ・映像コーデック :DMNA-V2
 音声コーデック :AAC(22.05Hz)
 ・映像ビットレート:200~500kbps
 音声ビットレート:16~32kbps
 フレームレート :15fps
 ・映像キャプチャ :320×240
 音声キャプチャ :ステレオ2ch

◆ ネットワーク:
 入出力信号数 : 1系統
 信号形式 : 100BASE−TX/10BASE−T
 入力接栓 : RJ−45

◆ 映像・音声出力信号 アナログとデジタル出力は同時出力

【アナログ】
 映像信号形式 : アナログVBS、NTSC
 映像コネクタ : BNC×2系統(分配出力)
 音声信号形式 : アナログ アナログアンバランスステレオ2ch
 音声コネクタ : RCAピンジャック L/R各1系統
 音声コネクタ : ステレオミニピンジャック×1系統(ヘッドホン出力)

#### 【デジタル】

| 映像信号形式 | SD-SDI SMPTE259M-C | 480i[D1] |
|--------|--------------------|----------|
| 音声信号形式 | :SDIエンベデッドオーディオ2ch |          |
| コネクタ   | :BNC×2系統(分配出力)     |          |

- ◆ USB ポート : 3ポート(前面:1、背面:2)
- ◆ メンテナンスモニタ出力
   出力信号数 : 1 系統
   信号形式 : 映像 VGAアナログ
   出力接栓 : D−SUB15ピンコネクタ
- ◆ 外形寸法 :W215 × H44 × D208 mm
- ◆ 重量 :約 900 g
- ◆ 電源
   : DC12V 2.5A
   (付属ACアダプタまたは、カメラ用バッテリで供給可能)
   コネクタ仕様
   :4ピンキャノンコネクター(1ピン:GND 4ピン:+12V)
- ◆ 使用温度 :10℃ ~ 40℃

仕様及び外観は改良のため予告なく変更することがあります

3. 各部の名称と機能

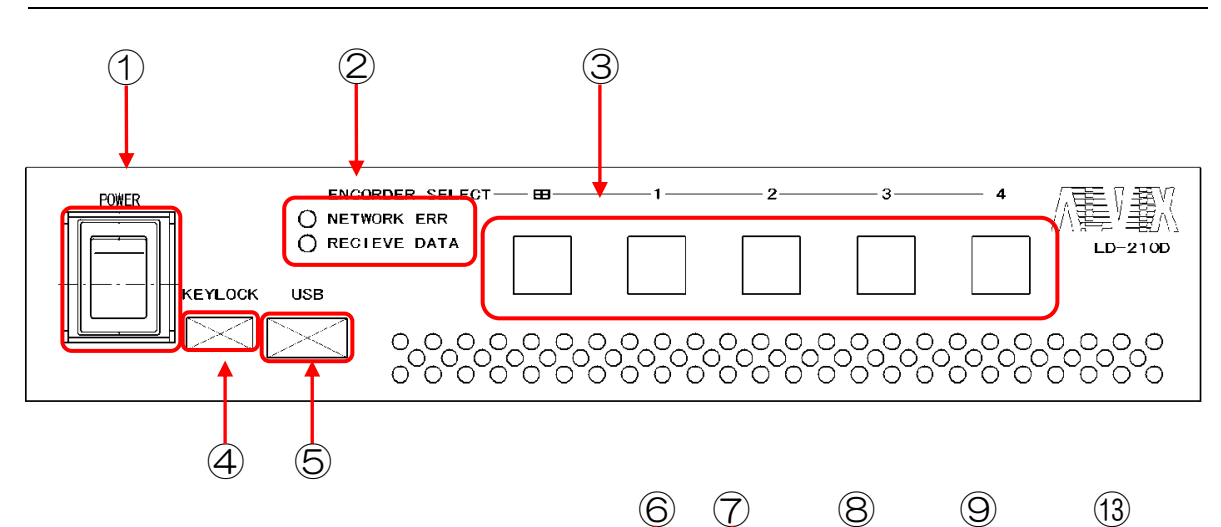

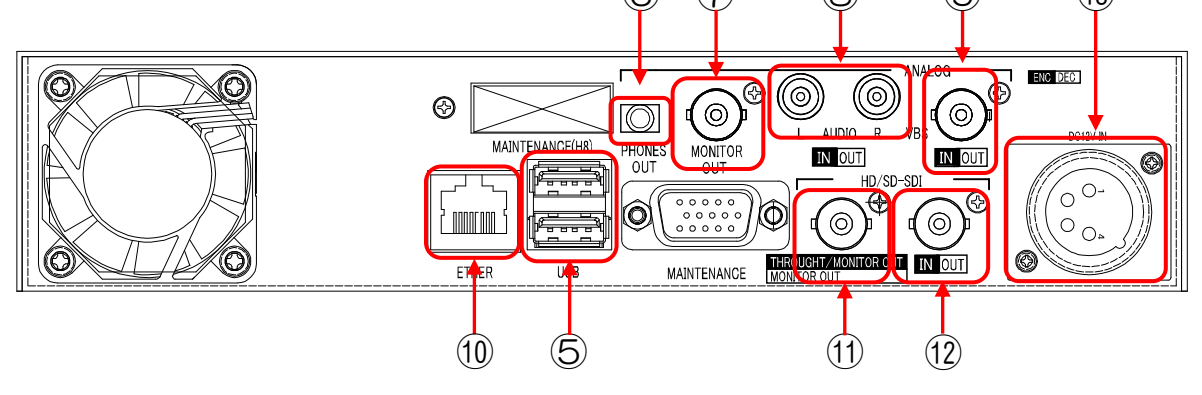

| No | 名称                       | 機能                                   | No         | 名称              | 機能                                        |
|----|--------------------------|--------------------------------------|------------|-----------------|-------------------------------------------|
| 1  | 電源スイッチ                   | 電源のON/OFF                            | 6          | ヘッドフォン<br>出力    | 音声モニタ出力                                   |
| 0  | NETWORK<br>ERR<br>ステータス  | ネットワークの接続が<br>断線等の理由で無効の時、<br>LEDが点灯 | $\bigcirc$ | アナログ<br>映像モニタ出力 | ANALOGモニタ出力<br>(NTSC)                     |
| 2  | RECEIVE<br>DATA<br>ステータス | エンコーダからのパケット<br>が確認される時LED点灯         | 8          | AUDIO<br>出力コネクタ | オーディオ出力                                   |
| 3  | エンコーダ<br>選択スイッチ          | エンコーダ接続処理を行う                         | 9          | VBS<br>出力コネクタ   | ビデオ出力                                     |
| 4  | キーロック<br>スイッチ            | キーロック中は全ての操作<br>が無効                  | 10         | ETHER<br>コネクタ   | LAN                                       |
| 5  | USB                      | USBポート                               | (1)        | モニターアウト<br>コネクタ | モニターアウト                                   |
|    |                          |                                      | (12)       | SDI<br>出力コネクタ   | SD-SD丨信号出力                                |
|    |                          |                                      | 13         | DC入力<br>コネクタ    | 電源供給用<br>DC+12Vを入力<br>1ピン GND<br>4ピン +12V |

## 4. 本体の設定方法

#### <u>4.1 準備</u>

デコーダ設定を行うには、マウス操作が必要です。 準備として、デコーダ装置にあるUSBポートへマウスを接続します。

#### <u>4.2 OSDメニュー画面説明</u>

4. 2. 1 OSDX\_\_-

モニタ出力画面をクリックすることでOSDメニュー画面に移行します。 デコーダ装置OSDメニュー画面について説明をします。

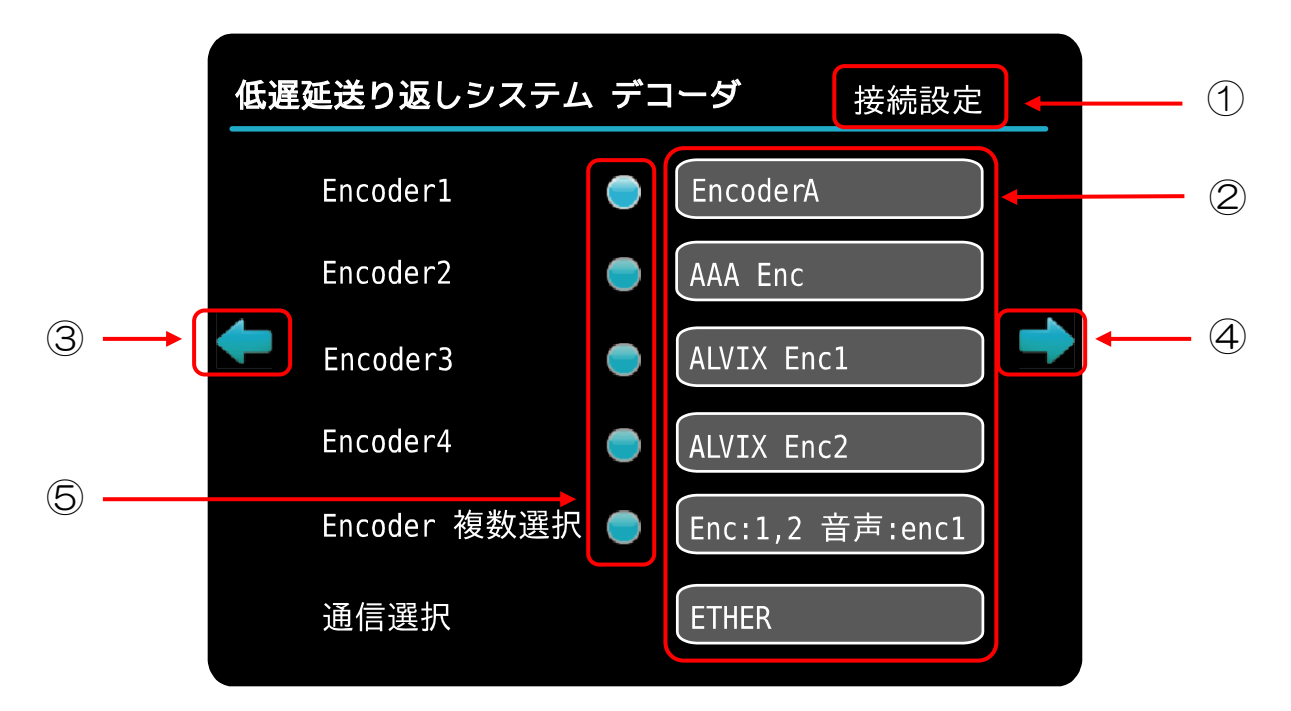

| No | 名称        | 説明            | 備考                                       |
|----|-----------|---------------|------------------------------------------|
| 1  | メニュー名称    | 設定メニューの名称を表示  |                                          |
| 2  | エディットBOX  | 設定編集BOX       | マウスカーソルをBOX内に置き<br>左クリックで、各種設定メニューへ移行します |
| 3  | メニュー移動 左  | 次項のメニューへ移動します | マウスカーソルを矢印内に置き<br>左クリックで、次項メニューへ移動します    |
| 4  | メニュー移動 右  | 次項のメニューへ移動します | マウスカーソルを矢印内に置き<br>左クリックで、次項メニューへ移動します    |
| 5  | ボタンコントロール | ボタン           | マウスカーソルをボタン内に置き<br>左クリックで、イベントを実行します     |

4.2.2 入力画面

デコーダ装置OSDメニューの入力画面について説明をします。

エディットBOXをクリックすると、下記入力画面が表示されます。 入力したい文字にマウスカーソルを移動し、クリックすると文字が入力されます。

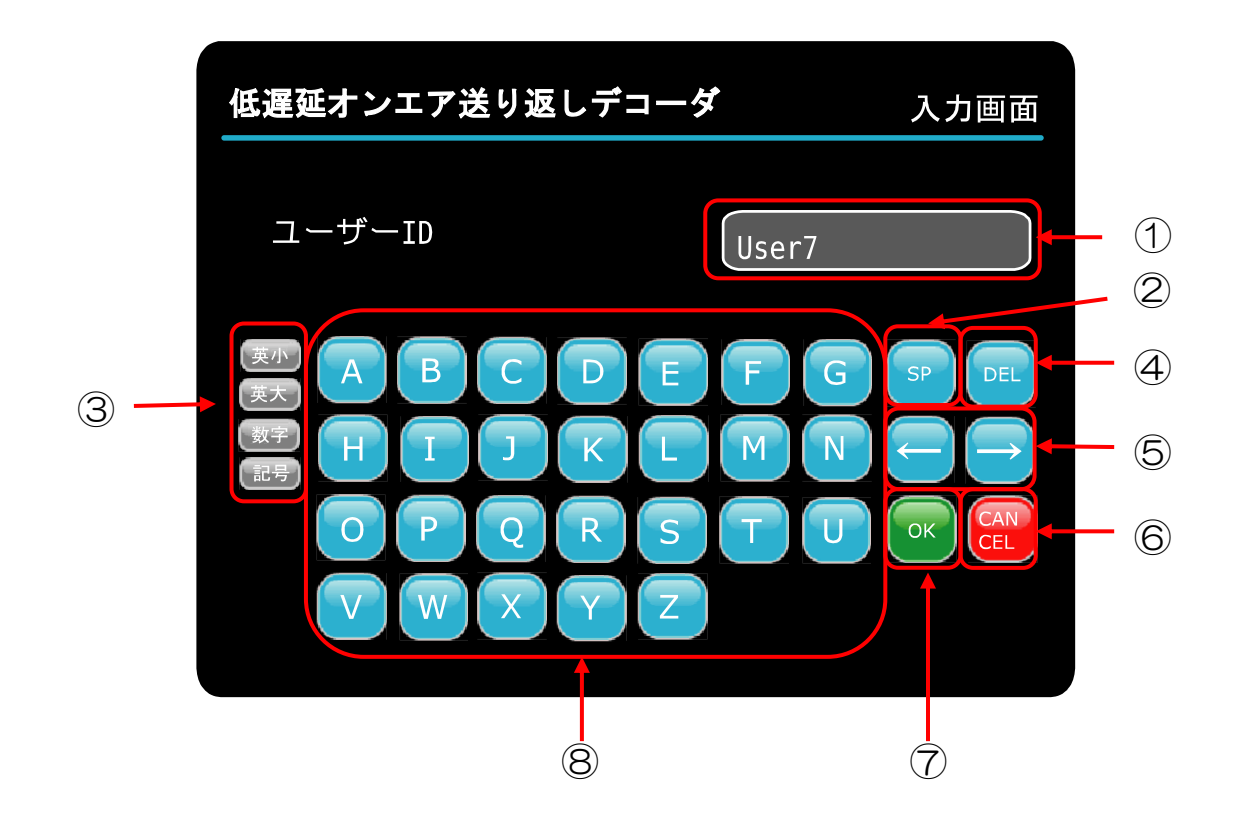

| No | 名称              | 説明                                                                          |  |  |
|----|-----------------|-----------------------------------------------------------------------------|--|--|
| 1  | エディットBOX        | 編集文字列を表示                                                                    |  |  |
| 2  | スペースボタン         | 編集文字列にスペースを入力します                                                            |  |  |
| 3  | 入力文字切り替え<br>ボタン | 、力文字を切り替えます<br>対字、英大文字、英小文字、記号に切り替え可能です                                     |  |  |
| 4  | 削除ボタン           | 編集文字列を1文字削除します                                                              |  |  |
| 5  | カーソル移動ボタン       | エディットBOX内のカーソルを移動します<br>←:左に1文字移動<br>→:右に1文字移動                              |  |  |
| 6  | キャンセルボタン        | 入力内容をキャンセルし、<br>ひとつ前のメニューに戻ります                                              |  |  |
| 7  | OKボタン           | 入力内容を設定項目として更新し、ひとつ前のメニューに戻ります<br>※本体ネットワーク設定の時は<br>「設定を更新しますか?」メッセージを表示します |  |  |
| 8  | 入力文字ボタン         | 編集文字列に文字を入力します                                                              |  |  |

## <u>4.3 OSDメニュー詳細説明</u>

#### 4.3.1 接続設定

エンコーダとの通信に必要な設定メニューへ移行します。

| 低遅 | 延送り返しシステ <i>L</i> | 、デコ | <b>コーダ</b> 接続設定 |                |
|----|-------------------|-----|-----------------|----------------|
|    | Encoder1          |     | EncoderA        | 2              |
|    | Encoder2          | •   | AAA Enc         | 3              |
| +  | Encoder3          |     | ALVIX Enc1      |                |
|    | Encoder4          |     | ALVIX Enc2      | 5              |
|    | Encoder 複数選択      |     | Enc:1,2 音声:enc1 | 6              |
|    | 通信選択              | 1   | ETHER           | $\overline{7}$ |

| No | 項目              | 説明             | 備考                                                                                                    |
|----|-----------------|----------------|----------------------------------------------------------------------------------------------------|
| 1  | エンコーダ<br>接続ボタン  | エンコーダへの接続      | エンコーダ接続処理を行います                                                                                                    |
| 2  | Encoder Select1 | Encoder1 の接続設定 | Encoder1 の「(1) 接続先エンコーダ設定」<br>へ移行します                                                                                                    |
| 3  | Encoder Select2 | Encoder2の接続設定  | Encoder2 の「(1)接続先エンコーダ設定」<br>へ移行します                                                                                                    |
| 4  | Encoder Select3 | Encoder3の接続設定  | Encoder3 の「(1)接続先エンコーダ設定」<br>へ移行します                                                                                                    |
| 5  | Encoder Select4 | Encoder4の接続設定  | Encoder4 の「(1)接続先エンコーダ設定」<br>へ移行します                                                                                                    |
| 6  | Encoder 複数選択    | 複数のエンコーダの接続設定  | 「(2) エンコーダ複数接続設定」へ<br>移行します                                                                                                    |
| Ī  | 通信選択            | ETHER/通信カードを選択 | <ul> <li>ETHER:有線ケーブルを使用して<br/>エンコーダと通信します</li> <li>通信カード:通信カードを使用して<br/>エンコーダと通信します</li> <li>※EMOBILE D31HW</li> <li>FOMA L-02A</li> <li>FOMA L-05A に対応。</li> <li>FOMA L-02C 動作可能。</li> <li>但し、PPP 接続が切れた場合</li> <li>L-02C 端末の挿抜が必要です。</li> <li>(再挿入した時 L-02C 端末の認識に<br/>5~6秒かかります)</li> </ul> |

(1) 接続先エンコーダ設定

「4.3.1 接続設定」画面でEncoder Select1~4の エディットBOXをクリックすると表示されます。

エンコーダとの通信に必要なエンコーダ設定名、ユーザーID、パスワード、 エンコーダIPアドレス、宛先ポート番号の設定の設定を行います。 デコーダ装置フロントスイッチ1~4は、エンコーダIP1~4に対応しています。

| ~<br>低遅延送り返しシステム デ | ゴーダ 接続先エンコーダ設定1 |
|--------------------|-----------------|
| 接続先エンコーダ設定名        | enc1 1          |
| ユーザーID             | user1 2         |
| パスワード              | **********      |
| エンコーダIP            | 192.168.1.200   |
| 宛先ポート番号            | 40000 6         |
|                    | 戻る              |

| No | 項目              | 説明          | 備考                 |
|----|-----------------|-------------|--------------------|
| 1  | 接続先<br>エンコーダ設定名 | エンコーダ設定名を入力 |                    |
| 2  | ユーザーID          | ユーザーIDを入力   |                    |
| 3  | パスワード           | パスワードを入力    |                    |
| 4  | エンコーダIP         | エンコーダIPを入力  | エンコーダのIPアドレスを入力します |
| 5  | 宛先ポート番号         | ポート番号を入力    | エンコーダのポート番号を設定します  |

(2) エンコーダ複数接続設定

「4.3.1 接続設定」画面でEncoder複数設定のエディットBOXを クリックすると表示されます。

エンコーダ複数接続の設定を行います。 最大4つまで、エンコーダに接続が可能です。 ※同一のエンコーダに複数接続はできません。

デコーダ装置フロントスイッチ 🖽 に対応します。

| 低遲       | <b>翟延送り返しシステム</b> | デコーダ エンコーダ複数接続設定 |
|----------|-------------------|------------------|
|          | エンコータ゛選択          | enc select 1,2   |
|          | 音声選択              | enc select 1     |
| <b>+</b> |                   | -                |
|          |                   |                  |
|          |                   |                  |
|          |                   | 戻る               |

| No | 項目      | 説明                       | 備考                 |
|----|---------|--------------------------|--------------------|
| 1  | エンコーダ選択 | エンコーダを選択                 | 「①エンコーダ選択」へ移行します   |
| 2  | 音声選択    | どのエンコーダからの音声を<br>再生するか選択 | 「②エンコーダ音声選択」へ移行します |

① エンコーダ選択

「(2) エンコーダ複数接続設定」画面でエンコーダ選択のエディットBOXを クリックすると表示されます。

複数接続のエンコーダを選択します。 最大4つまで、選択可能です。 接続メニューのEncoder1~4が こちらのメニューのEncoder1~4に対応します。 ※同一のエンコーダに複数接続はできません。

| 低遅延送り返しシス | <b>ステム デ</b> ニ | コーダ              |
|-----------|----------------|------------------|
| ENC選択     | •              | Encoder Select 1 |
|           |                | Encoder Select 2 |
|           |                | Encoder Select 3 |
|           |                | Encoder Select 4 |
|           |                | OK CAN<br>CEL    |
|           |                |                  |

② エンコーダ音声選択

「(2)エンコーダ複数接続設定」画面で音声選択のエディットBOXを クリックすると表示されます。

複数接続のエンコーダ音声を選択します。 1つだけ選択可能です。

| 低遅延送り返しシステム デコーダ |  |                  |
|------------------|--|------------------|
| ENC音声選択          |  | Encoder Select 1 |
|                  |  | Encoder Select 2 |
|                  |  | Encoder Select 3 |
|                  |  | Encoder Select 4 |
|                  |  | OK CAN<br>CEL    |
|                  |  |                  |

4.3.2 本体ネットワーク設定

デコーダ装置のネットワーク設定を行います。 通信選択「ETHER」を選択して、エンコーダと接続する際は、 お客様ネットワーク環境に合った、ネットワーク設定を行います。

| 低退 | <b>遅延送り返しシステム デ</b> コ | ーダ      | 本体ネットワーク | 設定 |
|----|-----------------------|---------|----------|----|
|    | DHCP設定                | 無効      |          |    |
|    | IPアドレス                | 192.168 | 3.1.100  |    |
| Ŧ  | サブネットマスク              | 255.255 | 5.255.0  | )  |
|    | デフォルトゲートウェイ           | 192.168 | 3.1.1    | 4  |
|    | DNSサーバ                | 192.168 | 3.1.1    | 5  |
|    |                       |         |          |    |

| No | 項目                            | 説明                     | 備考                                         |
|----|-------------------------------|------------------------|--------------------------------------------|
| 1  | DHCP*1                        | 有効/無効を選択               | 有効:DHCPサーバーからIPを取得します<br>無効:下記②~④の設定を使用します |
| 2  | IPアドレス                        | IPアドレスを入力              |                                            |
| 3  | サブネットマスク<br>*2                | サブネットマスク設定値を入力         |                                            |
| 4  | デフォルト<br>ゲートウェイ <sup>*3</sup> | デフォルトゲートウェイ<br>アドレスを入力 |                                            |
| 5  | DNS*4サーバー                     | DNSサーバーアドレスを<br>入力     |                                            |

4.3.3 通信カード設定

データ通信カードの設定を行います。

携帯電話通信網を利用して、エンコーダと接続する際は この設定画面にてお客様の通信カード情報を設定します。

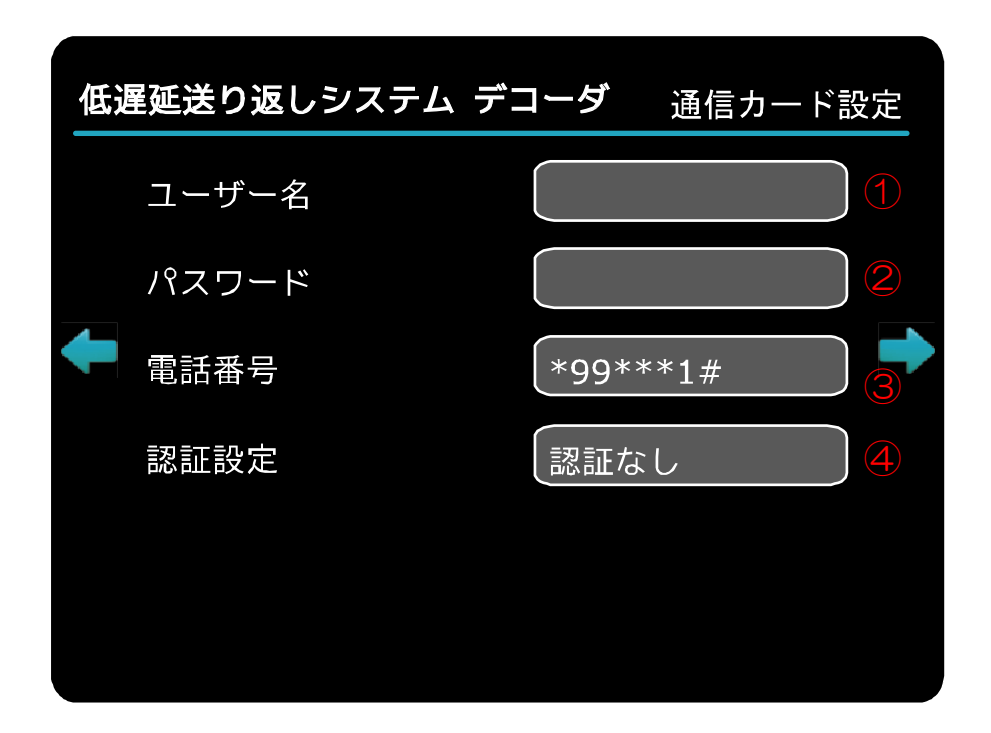

| No | 項目    | 説明                                | 備考                                                                                                 |
|----|-------|-----------------------------------|----------------------------------------------------------------------------------------------------|
| 1  | ユーザー名 | ユーザー名を入力                          |                                                                                                    |
| 2  | パスワード | パスワードを入力                          |                                                                                                    |
| 3  | 電話番号  | 電話番号を入力                           | APN*5の電話番号を入力します<br>※ドコモ通信カードを使用の際は<br>ドコモ社製の接続ソフトを使用して、<br>アクセスポイント*6の設定、電話番号の設定を<br>行っておく必要があります |
| 4  | 認証設定  | 認証なし、CHAP認証 <sup>*7</sup> を<br>選択 | 通常は認証なし設定<br>CHAP認証が必要なサービスを<br>ご利用の場合設定します                                                        |

#### 4.3.4 その他設定

本体その他設定を行います。

| その他設定 |
|-------|
|       |
| 2     |
|       |
|       |
|       |
|       |

| No | 項目                       | 説明                                                  | 備考                        |
|----|--------------------------|-----------------------------------------------------|---------------------------|
| 1  | 順序変更対策<br>バッファ(m s e c ) | パケットが連続しない場合<br>指定ms間、パケットを待ちます。<br>0~500msで設定可能です。 | ○を設定した場合<br>順序変更対策は行いません。 |
| 2  | PHONES<br>VOLUME         | ヘッドフォン音量を調整します。                                     |                           |

#### ※ 順序変更対策の処理を行うと、遅延量が多くなります。 遅延量は、「順序変更対策バッファ(msec)」で指定した値が大きいほど多くなります。

\*\*\* 順序変更対策とは \*\*\*

通信端末を使用する場合、上り側でパケットの順序変更が発生する場合があります。 その対策として、受信パケットのSEQ番号を見て番号が非連続と判断された時に "順序変更対策バッファ"で指定された時間、デコード処理を行わず、パケットを待ち "順序変更対策パケット数"分を補完する仕組みです。

#### 4.3.5 工場設定

本体バージョン情報の表示、工場設定を行います。

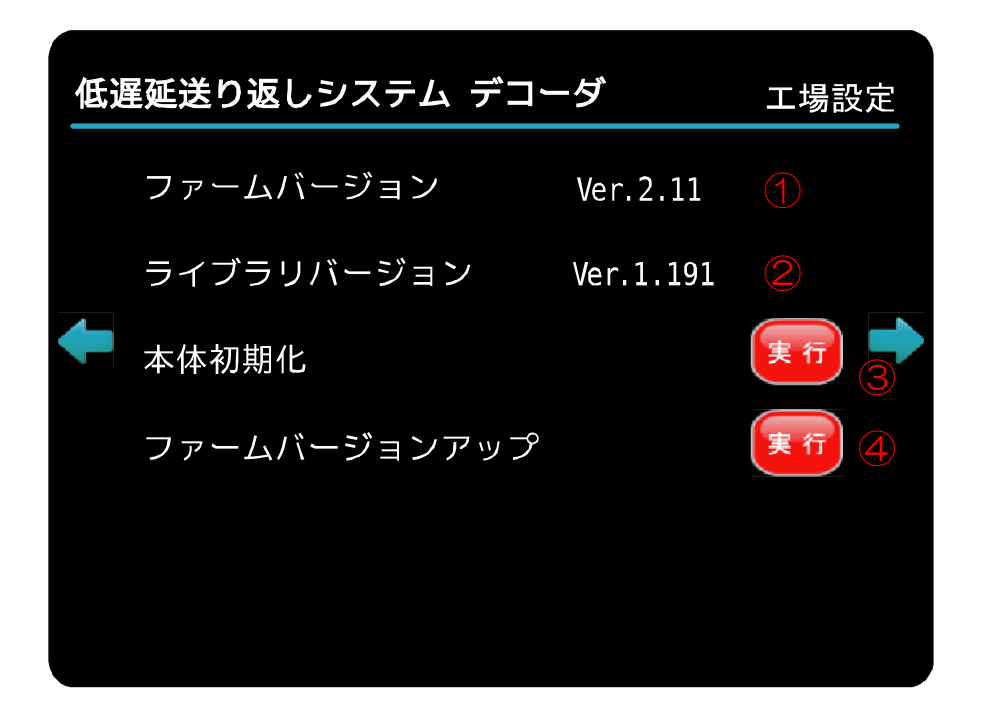

| No | 項目                           | 説明                    | 備考              |
|----|------------------------------|-----------------------|-----------------|
| 1  | ファーム <sup>*8</sup><br>バージョン  | 本体ファームウェアバージョンを<br>表示 |                 |
| 2  | ライブラリ <sup>*9</sup><br>バージョン | 本体ライブラリバージョンを表示       |                 |
| 3  | 本体初期化                        | 本体設定を工場出荷時の設定に<br>初期化 | 全ての設定が初期化されます   |
| 4  | ファーム<br>バージョンアップ             | ファームバージョンアップを行う       | バージョンアップ方法は別紙参照 |

## 5. エンコーダ/デコーダ接続設定例

下記に、代表的なネットワーク構成図をあげて説明します。

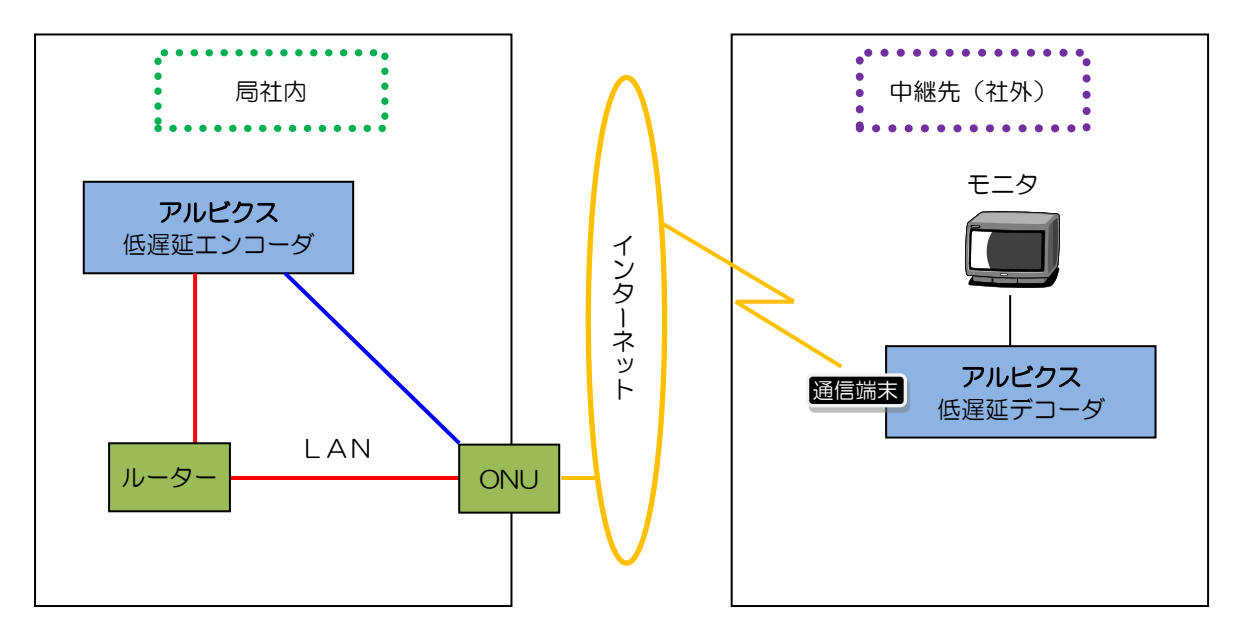

例:エンコーダ側各設定が下記の場合 グローバルIPアドレス\*<sup>10</sup>:200.200.200 ローカルIPアドレス\*<sup>12</sup>:100.100.100.100 UDPポート\*<sup>15</sup>:40000

- 1) エンコーダ設定方法 【ルーター経由で接続する場合】
  - エンコーダに『ローカル | Pアドレス』を設定します。
     (ローカル | Pアドレスをご用意ください。)

| I) | ソコーダ取扱説明書            | 書「5.4.2 本       | は体ネットワーク設定」画面にて    |
|----|----------------------|-----------------|--------------------|
| 低认 | <b>遅延送り返しシステム エン</b> | ノコーダ 本体ネットワーク設定 |                    |
|    | DHCP設定               | 無効              |                    |
|    | IPアドレス               | 100.100.100.100 |                    |
| Ŧ  | サブネットマスク             | 255.255.255.0   |                    |
|    | デフォルトゲートウェイ          | 192.168.1.1     | → それぞれ必要な   Pを入力して |
|    | DNSサーバ               | 192.168.1.1     | ください。              |
|    |                      | 戻る              |                    |

② エンコーダのUDPポート\*15を設定します。

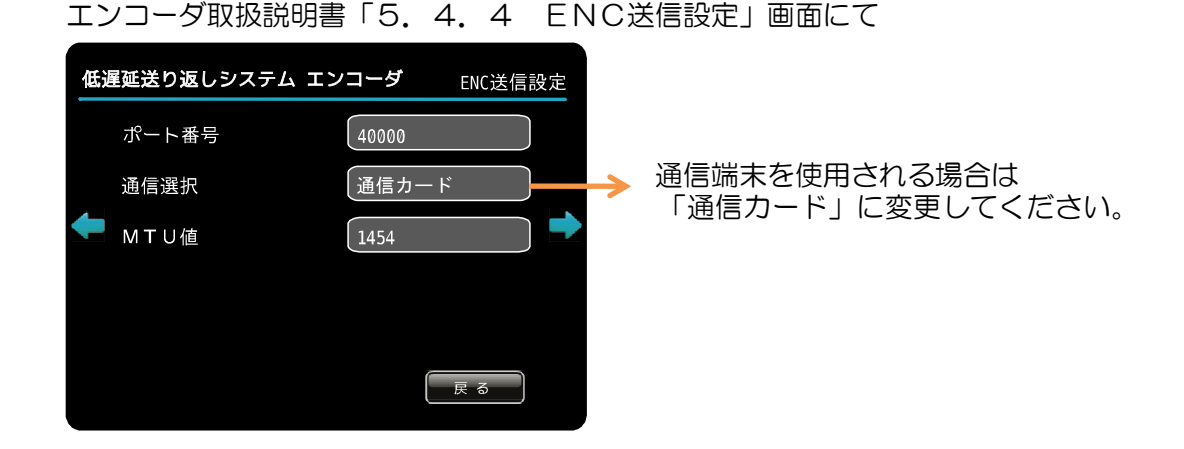

- ③ ルーターに『NAT\*13またはIPマスカレード\*14』及び『UDPポート』を設定します。
   エンコーダがローカルIPアドレス\*12ですので、エンコーダからデコーダへのアクセスを有効にする為に設定が必要になります。
   詳しくは、お使いのルーターの取扱説明書をご参照ください。
- 2) エンコーダ設定方法【ルーター経由ではなく、直接ONU\*16等に接続する場合】
  - ① エンコーダのインターネット接続方法を、『PPPoE接続』に設定します。

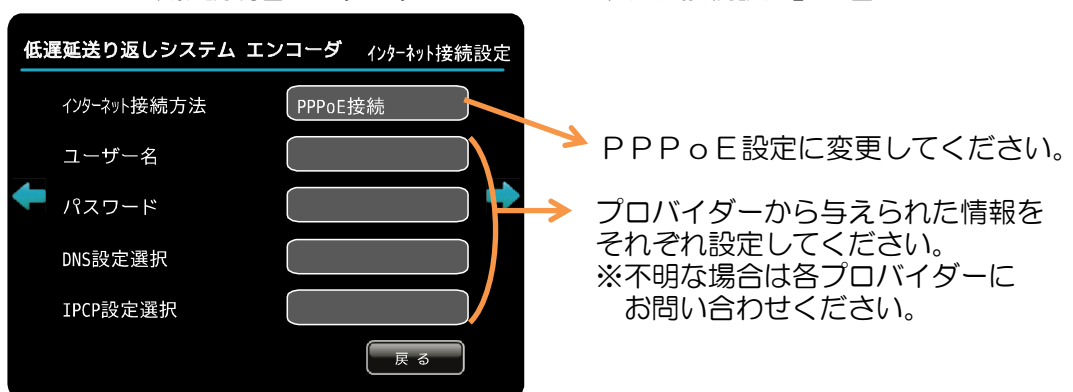

エンコーダ取扱説明書「5.4.1 インターネット接続設定」画面にて

- 3) デコーダ設定方法
  - デコーダにエンコーダの『グローバル | Pアドレス\*10』及び『UDPポート\*15』を 設定します。

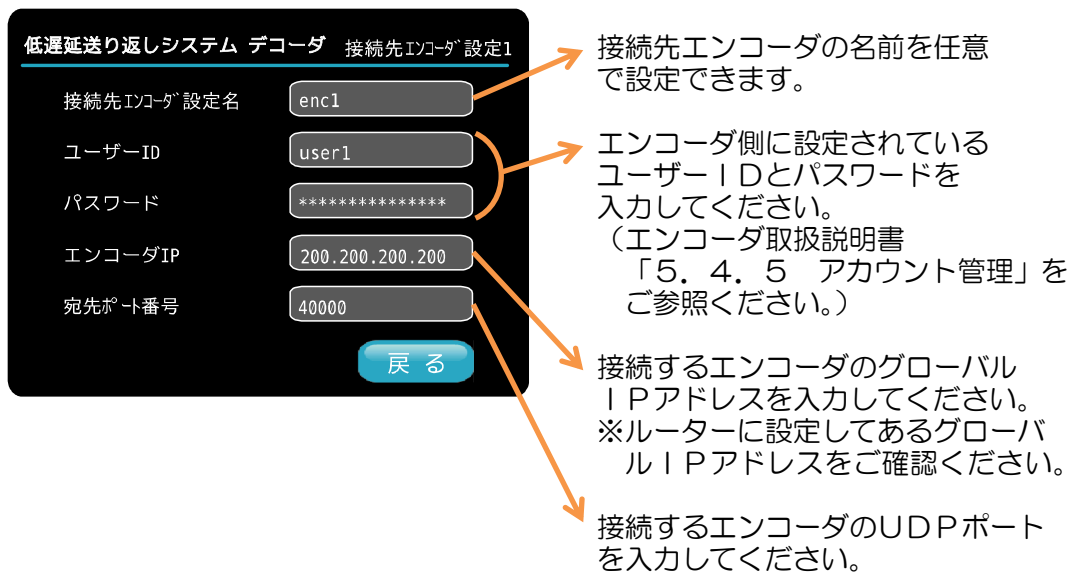

本書「4.3.1-(1)接続先エンコーダ設定」にて

2 【デコーダの通信方法が通信端末の場合】

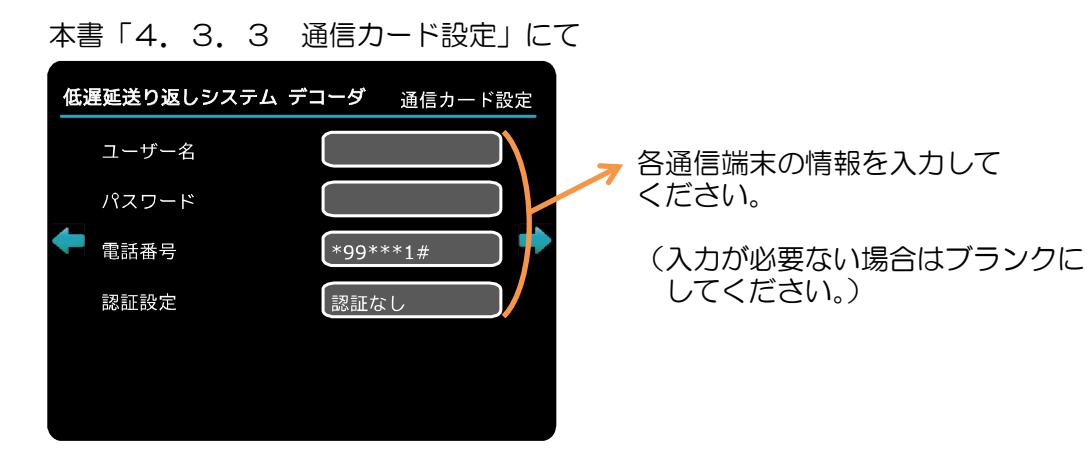

#### ③ 【デコーダの通信方法がモバイルルータの場合(Wifi コンバータの設定)】

Wifi コンバータとは Ether 通信となりますので、 本書「4.3.1 接続設定」にて、

| 作 | €遅延送り返しシステム ラ  | デコーダ 接続設定       |                              |
|---|----------------|-----------------|------------------------------|
|   | Encoder1       | EncoderA        |                              |
|   | Encoder2       | AAA Enc         |                              |
| 4 | Encoder3       | ALVIX Encl      |                              |
|   | Encoder4       | ALVIX Enc2      |                              |
|   | Encoder 複数選択 ● | Enc:1,2 音声:enc1 |                              |
|   | 通信選択           | ETHER           | → 通信選択が「ETHER」<br>→ になっている事を |
|   |                |                 | 確認して下さい。                     |

本書「4.3.2 本体ネットワーク設定」にて、

| 低 | <b>星延送り返しシステム エン</b> | コーダ 本体ネットワーク設定  |                           |
|---|----------------------|-----------------|---------------------------|
|   | DHCP設定               | 無効              | → 「有効」になっている              |
|   | IPアドレス               | 100.100.100.100 | 事を、確認して下さい。<br>※他は、設定する必要 |
| ÷ | サブネットマスク             | 255.255.255.0   | はありません。                   |
|   | デフォルトゲートウェイ          | 192.168.1.1     |                           |
|   | DNSサーバ               | 192.168.1.1     |                           |
|   |                      | 戻る              |                           |

## 6. デコーダ本体結線例

#### <u>6.1 デコーダ接続例1</u>

通信選択にて「ETHER」を選択した場合の接続例を説明します。 (本体ネットワーク設定、エンコーダー動作、ネットワーク接続環境は 準備されているものとします)

①下記6.1接続構成例1のような接続構成とします。
 ②本体電源を投入します。
 ③OSDメニューがでます。(電源投入から約40秒でメニューが表示されます)
 ④本体フロントスイッチを押す、または、
 OSDメニュー「接続ボタン」をクリックします。

⑤「エンコーダ接続中です、しばらくお待ち下さい」のメニューが表示されます。 ⑥エンコーダと正しく通信できた場合

映像・音声データのデコード・出力を開始します。

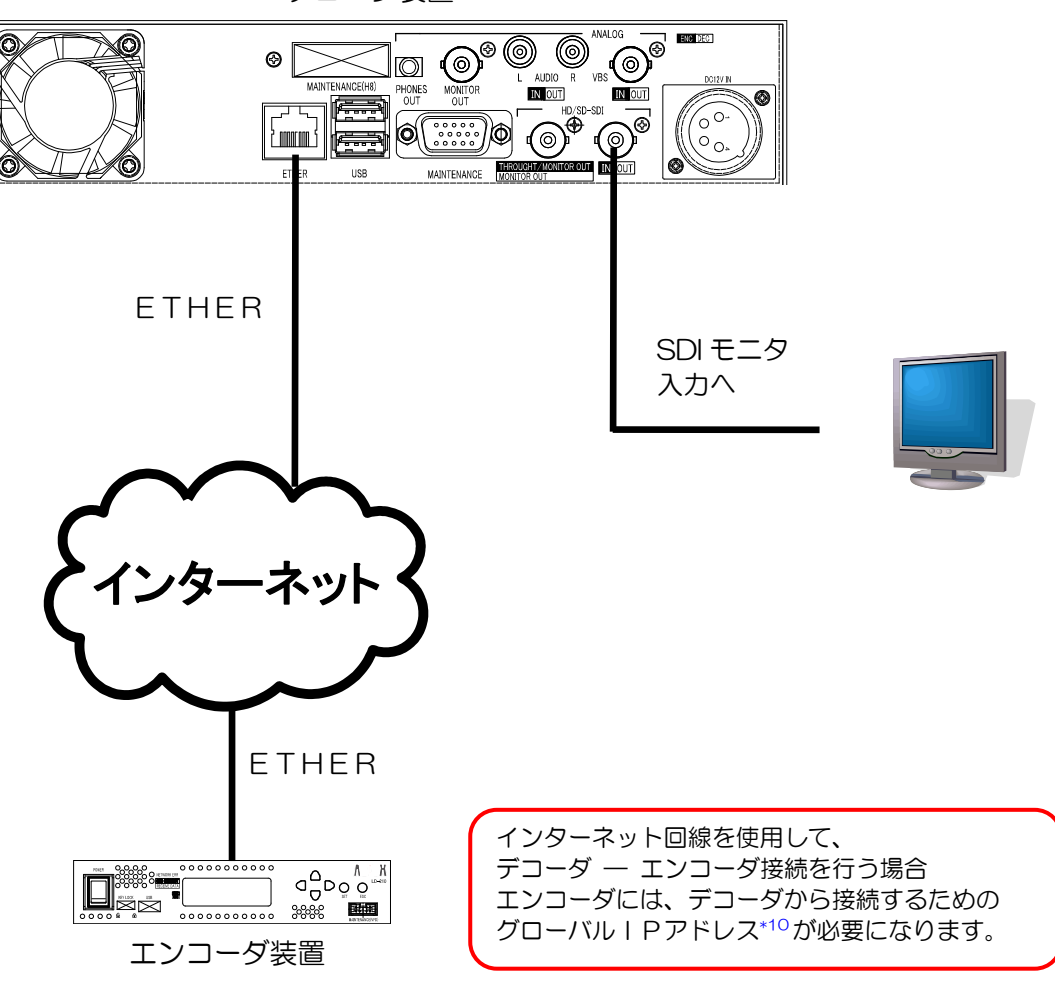

デコーダ装置

<u>図6.1 接続構成例1</u>

通信選択にて「通信カード」を選択した場合の接続例を説明します。 (本体ネットワーク設定、エンコーダの動作、ネットワーク接続環境は 準備されているものとします)

- ① 下記6.2接続構成例2のような接続構成とします。
- ② 通信カードをUSBコネクタに装着します。
   ※本デコーダ装置はUSB活栓挿抜に対応しておりません。
   必ず電源投入前にUSBデバイスを接続お願いします。
- ③ 本体電源を投入します。
- ④ OSDメニューがでます。(電源投入から約40秒でメニューが表示されます)
- ⑤ 本体フロントスイッチを押す、または、
   OSDメニュー「接続ボタン」をクリックします。
   本体ネットワーク設定、エンコーダの設定は行っているものとします)
- ⑥ エンコーダ接続中です、しばらくお待ち下さい」のメニューが表示されます。
   ⑦ エンコーダと正しく通信できた場合
   映像・音声データのデコード・出力を開始します。

※通信中のUSBデバイスの取り外しは行わないようにお願いします。

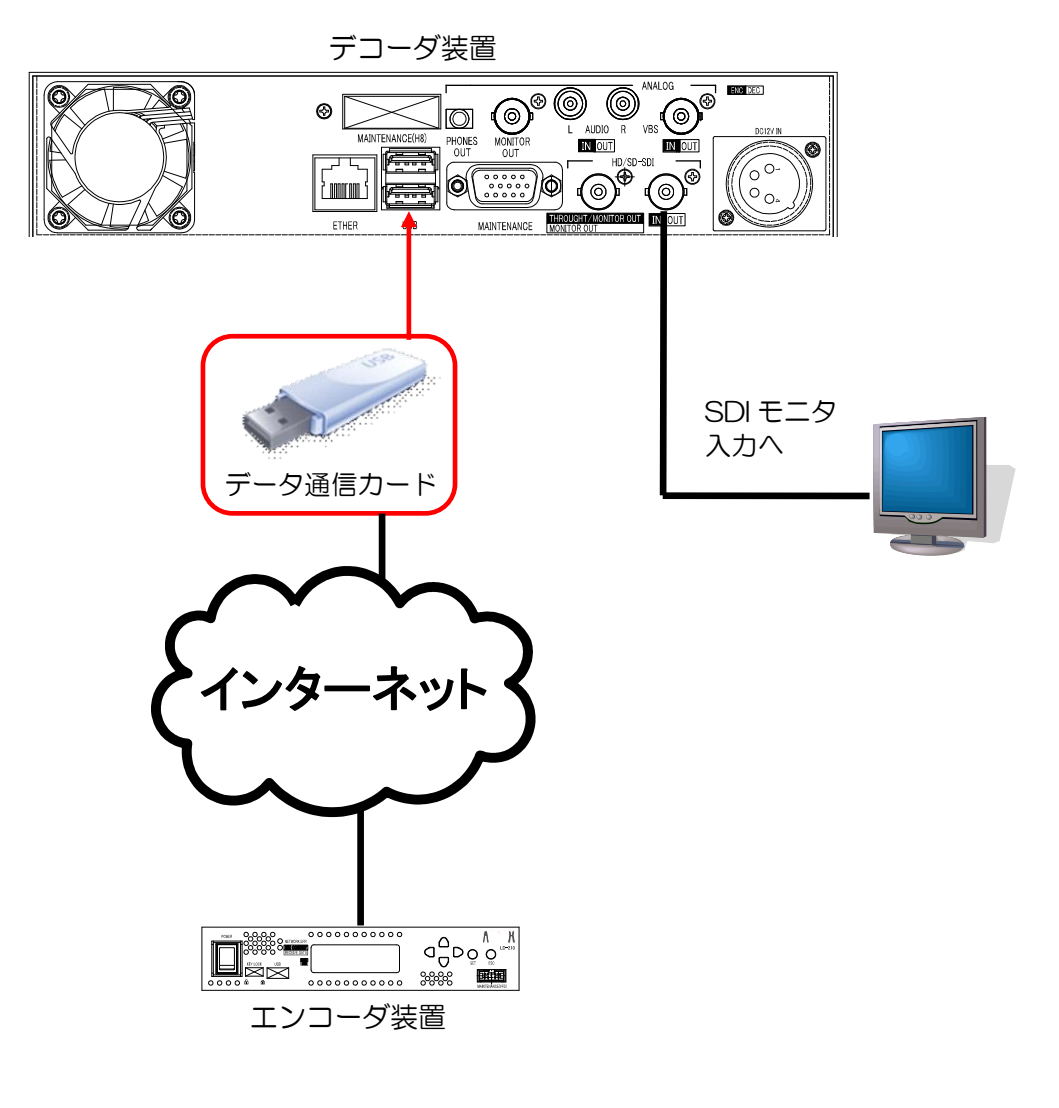

図6.2 接続構成例2

#### 6.3 デコーダ接続例3(Wifiコンバータとモバイルルータを使用した場合)

Wifi コンバータとモバイルルータを使用した場合の接続例を説明します。 (本体ネットワーク設定、エンコーダの動作、ネットワーク接続環境は 準備されているものとします)

- ① 下記6.3接続構成例3のような接続構成とします。
- ② Wifi コンバータをUSB端子に接続し、イーサネットケーブルを デコーダのイーサネット端子に接続します。(デコーダと Wifi コンバータは、 イーサネットケーブルで有線LANで通信する事となります。)
- モバイルルータの電源をONします。
- ④ デコーダ本体の電源をONします。
- ⑤ WifiコンバータとモバイルルータのAOSSボタンを長押し、認証・接続させます。
- ⑥ OSDメニューがでます。(電源投入から約40秒でメニューが表示されます)
- ⑦ 本体フロントスイッチを押す、または、OSDメニュー「接続ボタン」
   をクリックします。

(本体ネットワーク設定、エンコーダの設定は行っているものとします)

- ⑧「エンコーダ接続中です、しばらくお待ち下さい」のメニューが表示されます。
- ⑨ エンコーダと正しく通信できた場合
   映像・音声データのデコード・出力を開始します。

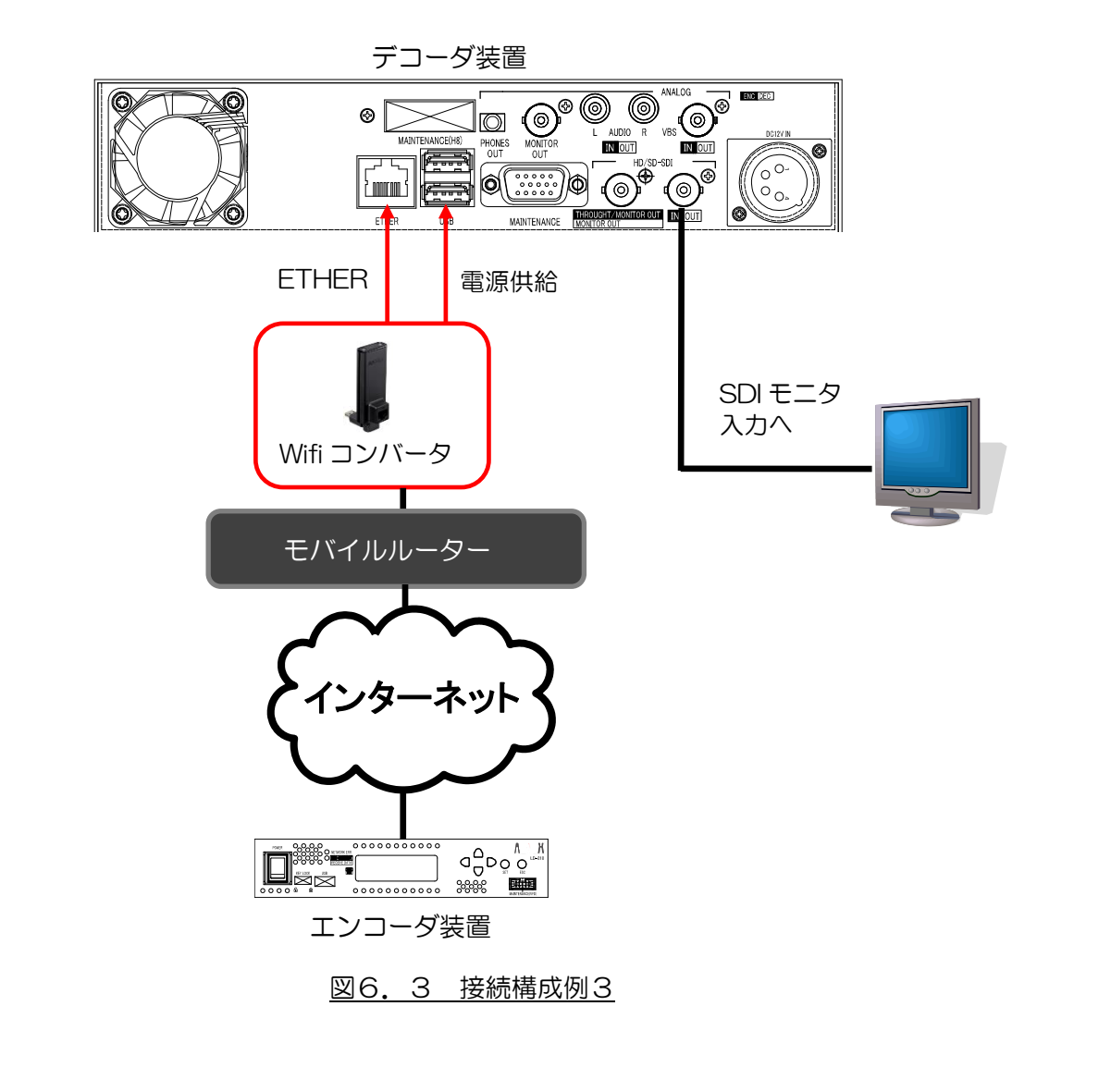

23

#### 6. 4 通信カードの設定確認

携帯電話通信網を利用したデータ通信を行う場合、 通信カード端末の設定確認、設定変更を行う必要があります。 以下にドコモL-05A通信端末での設定確認の方法を説明します。

- L-05A通信端末をWindowsPCに接続します。
- ② 「L-O5A接続ソフト」※1を起動します。
   ※1「L-O5A接続ソフト」はドコモ社の接続設定ソフトです。
   通信端末内に保存されていますので、それを使用します。
- ③ 下記赤枠の「設定」ボタンをクリックします。

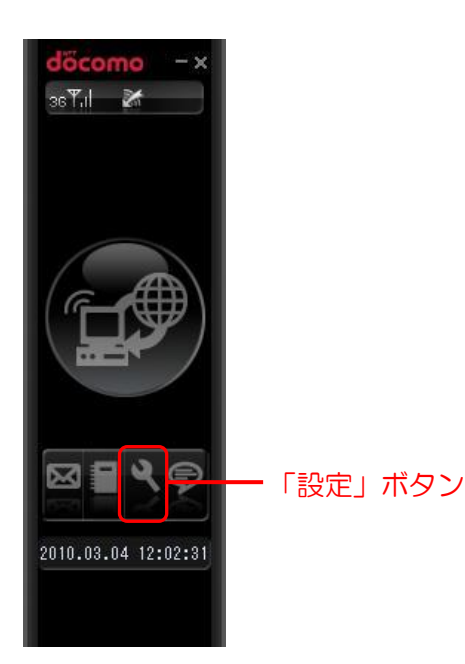

- 下記画面のように一つウインドウが増えます。
- ⑤ 下記画面下部赤枠の「基本設定」ボタンをクリックします。
- ⑥ ユーザー名、パスワード、ダイアル番号を確認します。

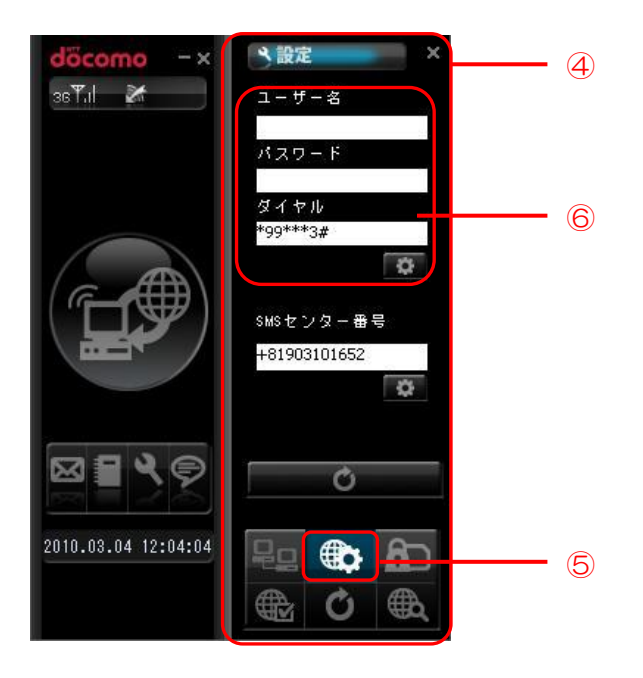

⑦ 下記画面下部赤枠の「接続方式」ボタンをクリックします。

⑧ ⑥のダイアル番号下2ケタ目の数字の登録番号(cid\*11=\*)を選択します。
 例)電話番号\*99\*\*\*3#の場合 cid=3を選択します。

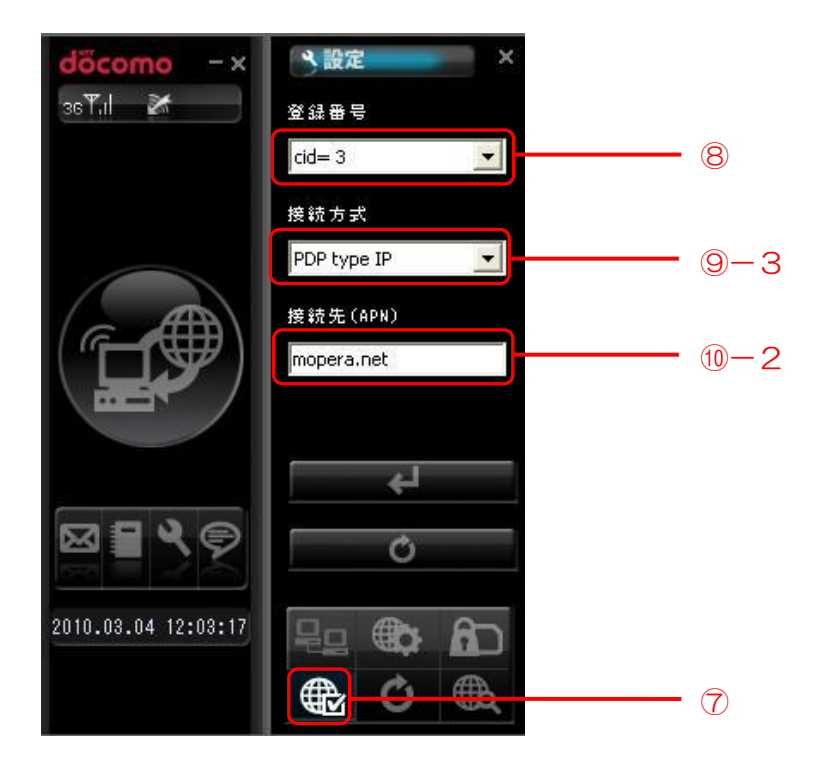

- 9 下記3つの確認をします
- 1. デコーダの通信カード設定のユーザー名、パスワード、電話番号が ⑥で確認したユーザー名、パスワード、電話番号が同じか確認します。
- 2. 接続先(APN\*5)が「mopera.net」であるか確認します。 ※mopera.netは従量課金制のAPNです。 お客様ご利用のドコモ通信プランがパケホーダイダブル以外の定額制プランの場合 従量課金されてしまいますのでご注意下さい。
- 3. 接続方式が「PDPtypelP」であるか確認します。

## 7. 通信端末について

#### <u>7.1 USB通信端末についての情報</u>

① 現在対応しているデバイス

下記にて対応している通信端末を記します。

| No. | 型名        | 端末タイプ | 通信事業者  |
|-----|-----------|-------|--------|
| 1   | L-02A     | USB   | NTTドコモ |
| 2   | L-05A     | USB   | NTTドコモ |
| 3   | D31HW     | USB   | イーモバイル |
| 4   | D23HE     | USB   | イーモバイル |
| 5   | A2502     | USB   | NTTドコモ |
| 6   | L-02C(Xi) | USB   | NTTドコモ |

② 各通信事業者様別の通信プランについて 低遅延システムにて使用できる、通信事業者様別プランを下記に記します。

| No. | 通信事業者  | 推奨プラン                                                                                                    | 制約事項                                                               | 備考   |
|-----|--------|----------------------------------------------------------------------------------------------------|--------------------------------------------------------------------|------|
| 1   | NTTドコモ | パケホーダイ・ダブル<br>※通常のデータ通信契約ですと、ストリー<br>ミングを通さない為、別途" <u>音声通話</u> "の<br>契約が必要となります。<br>【L-02C(Xi)の場合のみ】<br>Xiデータプランにねん | 帯域制限あり。<br>直近3日のパケット使用<br>料が300万パケットを<br>超えた場合、通信速度規<br>制を行う。(注    | 動的IP |
| 2   | イーモバイル | スーパーライト                                                                                                    | 帯域制限あり。<br>24時間で300万パケ<br>ットを超えた場合、当日<br>21時〜翌2時まで通信<br>速度規制を行う。(注 | 動的IP |

(注 詳細は、各通信事業者様にお問い合わせ下さい。

③ モバイルルータなどを使用される方は、23ページ「6.3 デコーダ接続例3
 (Wifi コンバータとモバイルルータを使用した場合)」を参考に、Wifi コンバータをお使い下さい。

# 8. 語句の説明

|     | 語句            | 意味                                                                                                    |
|-----|---------------|----------------------------------------------------------------------------------------------------|
| *1  | DHCP          | 【Dynamic Host Configuration Protocol】<br>インターネットなどのネットワークに一時的に接続するコンピュータ<br>に、IP アドレスなど必要な情報を自動的に割り当てるプロトコル。                                                                               |
| *2  | サブネットマスク      | IP アドレスのうち、ネットワークアドレスとホストアドレスを識別する<br>ための数値。                                                                                                    |
| *3  | デフォルトゲートウェイ   | 所属するネットワークの外のコンピュータへアクセスする際に使用する「出入り口」の代表となるコンピュータやルータなどの機器。                                                                                                    |
| *4  | DNS サーバ       | 【Domain Name System】(名前解決メカニズム)でホストの識別子を<br>利用者がわかりやすい形式(ドメイン名)とコンピュータが理解しやす<br>い形式(IP アドレス)を対応付けるコンピュータやサーバソフトウェア<br>のこと。                                                                 |
| *5  | APN           | 【Access Point Name】<br>携帯情報端末などを携帯電話ネットワークに接続してデータ通信を行<br>う際に必要となる、接続先を指定する文字列のこと。家庭のパソコンな<br>どからインターネットに接続する際のプロバイダの設定に当たるもの<br>で、各種のネットワークサービスやインターネットへの接続を提供す<br>る、自分の契約した事業者の識別名を設定する。 |
| *6  | アクセスポイント      | 電話回線で、パソコン通信やインターネットサービスプロバイダなどへ<br>アクセスするためのダイヤルアップ接続先の電話番号のこと。                                                                                                    |
| *7  | CHAP 認証       | 【Challenge-Handshake Authentication Protocol】<br>ユーザやネットーワークホストに対する認証プロトコルのこと。PPP<br>などで利用され、認証情報のやり取りが暗号化される。                                                                             |
| *8  | ファーム          | ハードウェアの基本的な制御を行うために機器に組み込まれたソフト<br>ウェア。                                                                                                    |
| *9  | ライブラリ         | ある特定の機能を持ったプログラムを、他のプログラムから利用できる<br>ように部品化し、複数のプログラム部品を一つのファイルにまとめたも<br>の。ライブラリ自体は単独で実行することはできず、他のプログラムの<br>一部として動作する。                                                                     |
| *10 | グローバル IP アドレス | インターネットで使用する IP アドレス。                                                                                                    |
| *11 | cid           | 【Context Identifier】<br>APN の管理番号。                                                                                                    |
| *12 | ローカル IP アドレス  | LAN 内で使用する IP アドレス。                                                                                                    |
| *13 | NAT           | 【Network Address Translation】<br>インターネットに接続された企業などで、一つのグローバル IP アドレ<br>スを複数のコンピュータで共有する技術。ひとつのローカルアドレスに<br>対し、ひとつのグローバルアドレスを割り当てる。そのため、インター<br>ネットにアクセスするノード分のグローバルアドレスが必要。                |
| *14 | IP マスカレード     | インターネットに接続された企業などで、一つのグローバル IP アドレスを複数のコンピュータで共有する技術。複数のローカルアドレスをひとつのグローバルアドレスに割り当てる。IP アドレスだけではどのローカルアドレスから来たパケットなのか判断できないので、IP アドレスとポート番号を対応させることでパケットの対応づけをする。                          |
| *15 | UDP           | 【User Datagram Protocol】<br>インターネットで利用される標準プロトコル。                                                                                                    |
| *16 | ONU           | 【Optical Network Unit】<br>光通信ネットワークの終端に設置され、光信号・電気信号間の変換と光<br>信号の多重・分離をする装置。                                                                                                    |

## 9. 困ったときは

●エンコーダに接続できない。

下記5つの原因が考えられます。それぞれの項目をご確認下さい。

 デコーダからログインしているユーザーがエンコーダ用コンピュータのアカウント管理 に登録されていない。

→デコーダのアカウント情報を確認し、エンコーダに登録してください。

- 2. エンコーダ側の受信ポート番号とデコーダ側の宛先ポート番号が一致していない。
  - →エンコーダ側の設定画面にある受信ポート番号と、デコーダ側の設定画面にある宛先ポ ート番号を確認・合わせてください。
- 3. 指定しているエンコーダのIPアドレスが間違っている。
  - →エンコーダのIPアドレスを確認し、デコーダ側の設定画面にIPアドレスが正しく設定されているか確認してください。
- エンコーダにインターネットの固定 | Pを割り振っている場合、通信するポートでUDP プロトコルが許可されていない。
  - →インターネット上の固定 | Pを割り当てている場合、通信環境にもおりますが、ルータ ー等で設定している場合、ルーターの設定の中で、通信ポートに対しUDPプロトコル を許可するように設定してください。また、固定 | Pとエンコーダのローカル | Pアド レス\*12へのルーティング設定も確認してください。
- 5. ファイアウォールなどで通信ポートが制限されている。
  - →ご利用のファイアウォールなどのアプリケーションで、通信するポートを制限から解除 するように設定してください。 解除の設定方法は、各ファイアウォールなどのアプリケーション製造元に確認してくだ さい。
- ●上記を確認しても接続できない場合は、下記の情報をご用意の上、弊社までお問い合わせ 下さい。
  - ・インターネット回線の種別
  - ・ご契約されているプロバイダ名
  - ・ルーターのあり/なし
  - ・エンコーダ側のグローバルIP
  - ・エンコーダ側のポート番号
  - ・エンコーダに設定されているアカウントID
  - ・<u>エンコーダに設定されているパスワード</u>

お問い合わせ先 : アルビクス株式会社 TEL:0256-93-5035 Mail:sales@alvix.ip

# お問い合わせ先

お買い上げいただきました弊社製 品についてのアフターサービスは、 お買い上げの販売店におたずねく ださい。

なお、販売店が不明の場合は弊社 へお手数でもご連絡ください。

| 故障・保守サービスのお問い合わせは |  |
|-------------------|--|
| 販売店:              |  |
|                   |  |
|                   |  |
|                   |  |
|                   |  |
|                   |  |
| TEL<br>扫 当        |  |
|                   |  |

製品の操作方法に関するお問い合わせは

無断転載禁止

# アルビクス株式会社

〒959-0214 新潟県燕市吉田法花堂1974-1 TEL:0256-93-5035 FAX:0256-93-5038